This quick reference guide (QRG) outlines the process to create a Return for items that were returned to a supplier or credited back to UAMS.

## **CREATE RETURN**

This task can be started by either entering 'Create Return' in the Workday search bar, or from using the Related Actions (...) on the purchase order. Both options will begin the same task of Create Return.

1. Use the Related Actions (...) on the purchase order, hover over the Return action, and select **Create Return**.

| Purchase Order PO-100       | 00339207 🚥      | Budget Date      | > | Invoice Status        |
|-----------------------------|-----------------|------------------|---|-----------------------|
| 1                           |                 | Business Process | > |                       |
| <ul> <li>Summary</li> </ul> |                 | Favorite         | > | Receiving Status      |
| 0                           | University of A | Integration IDs  | > | Tracking Status       |
| Company                     | University of A | Reporting        | > | Company               |
|                             | Olar dand       |                  |   |                       |
| Purchase Order Type         | Standard        | Return           | > | Create nent Date      |
| Supplier                    | Staples Contra  | Roles            |   | Purchase Order Type   |
| Order From Connection       | UAME 25027      |                  |   |                       |
| Order-From Connection       | UAIVI5_23027-   |                  |   | Supplier              |
|                             | M-LITTLEROCI    |                  |   | Supplier              |
| Currency                    | USD             |                  |   | Order-From Connection |
| Document Date               | 04/18/2024      |                  |   | 2                     |

2. Select a Return Reason from the drop-down list.

| Company                    | *                                  | University of Arkansas for Medical Sciences |  |  |
|----------------------------|------------------------------------|---------------------------------------------|--|--|
| Supplier                   | Staples Contract & Commercial Inc. |                                             |  |  |
| Return Reason              | *                                  | × Damaged Goods ····                        |  |  |
|                            |                                    | Şearch                                      |  |  |
| Return Date                | *                                  | O Damaged Goods                             |  |  |
|                            |                                    | Mis-Ordered                                 |  |  |
| Supplier Invoice Reference |                                    | O No Longer Needed                          |  |  |
| Supplier RMA               |                                    | Over Received                               |  |  |
| Cappiner tank              |                                    | Overshipment                                |  |  |
| Tracking Number            |                                    | O Pricing Error                             |  |  |
| Restocking Fee             |                                    | C Replacement                               |  |  |

- 3. Select the Return Date.
- **4.** Enter the supplier's return material authorization (**RMA**) number, if know. If unknow, use N/A as this is a required field.

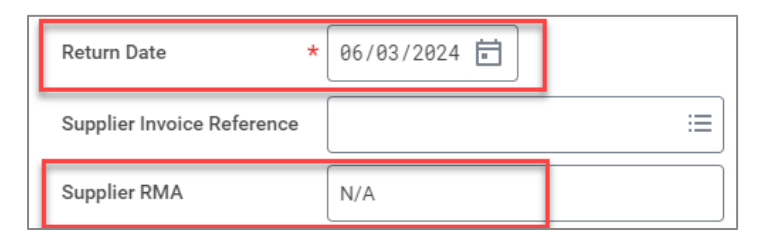

5. Use the  $\bigcirc$  button to remove lines that are not applicable to the return.

| Goods Lines | Attachments                                    |                        |  |  |  |  |
|-------------|------------------------------------------------|------------------------|--|--|--|--|
| Goods Lines | Goods Lines 10 items                           |                        |  |  |  |  |
|             | Company                                        | Purchase Order Line    |  |  |  |  |
| •           | University of Arkansas for<br>Medical Sciences | P0-1000339207 - Line 1 |  |  |  |  |

6. Enter the Quantity To Return for each applicable line.

| Quantity Details | To Return | Return Unit of Measure |
|------------------|-----------|------------------------|
| Ordered<br>1     | 1         | Each                   |

7. Click Submit to submit the Return.

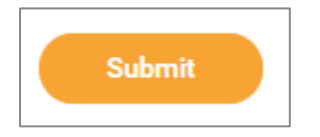

## **NEXT STEPS**

Click on the Details pop-up after you have submitted the Return to see the status and find the Supplier Return document number.

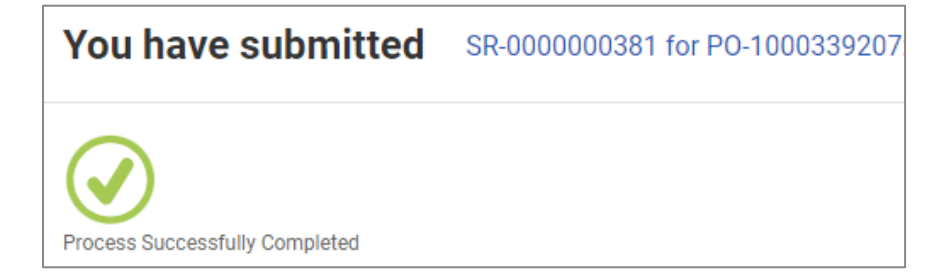